# IDO-EVB3588S-V1 Linux使用手册

一、硬件资源概况

1.1 主板照片

- 1.2 硬件资源及设备节点
- 二、功能测试及接口使用方法
  - 2.1 电源
  - 2.2 指示灯(LED1)
  - 2.3 UART调试口
  - 2.4 ADB调试口
  - 2.5 网络
    - 2.5.1 以太网(1000Mbps)
    - 2.5.2 4G
    - 2.5.3 WiFi
    - 2.5.4 Bluetooth
  - 2.6 HDMI显示
    - 2.6.1 DP
    - 2.6.2 Dual LVDS
    - 2.6.3 MIPI
    - 2.6.4 eDP
    - 2.6.5 屏幕背光
  - 2.7 RTC
  - 2.8 FAN 风扇
  - 2.10 M2.0 固态
  - 2.11 USB
    - 2.11.1 Type-A
    - 2.11.2 PH2.0-4A
    - 2.11.2 Type-C
  - 2.12 TF 卡测试
  - 2.13 MIPI 摄像头

2.14 Audio 测试

2.14.1 耳机

2.14.2 喇叭SPK

2.14.3 Mic

2.15 串口测试

2.16 GPIO

GPIO 控制方式 (默认使用)

2.17 SPI

2.18 mSATA

2.19 重力传感器

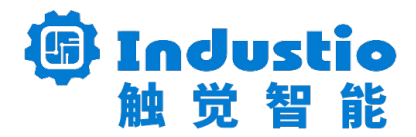

# IDO-EVB3588S-V1

# Linux使用手册

深圳触觉智能科技有限公司

www.industio.cn

#### 文档修订历史

| 版本   | PCBA版本 | 修订内容 | 修订  | 审核  | 日期         |
|------|--------|------|-----|-----|------------|
| V1.0 | V1C    | 创建文档 | MHK | IDO | 2024/07/22 |

# 一、硬件资源概况

1.1 主板照片

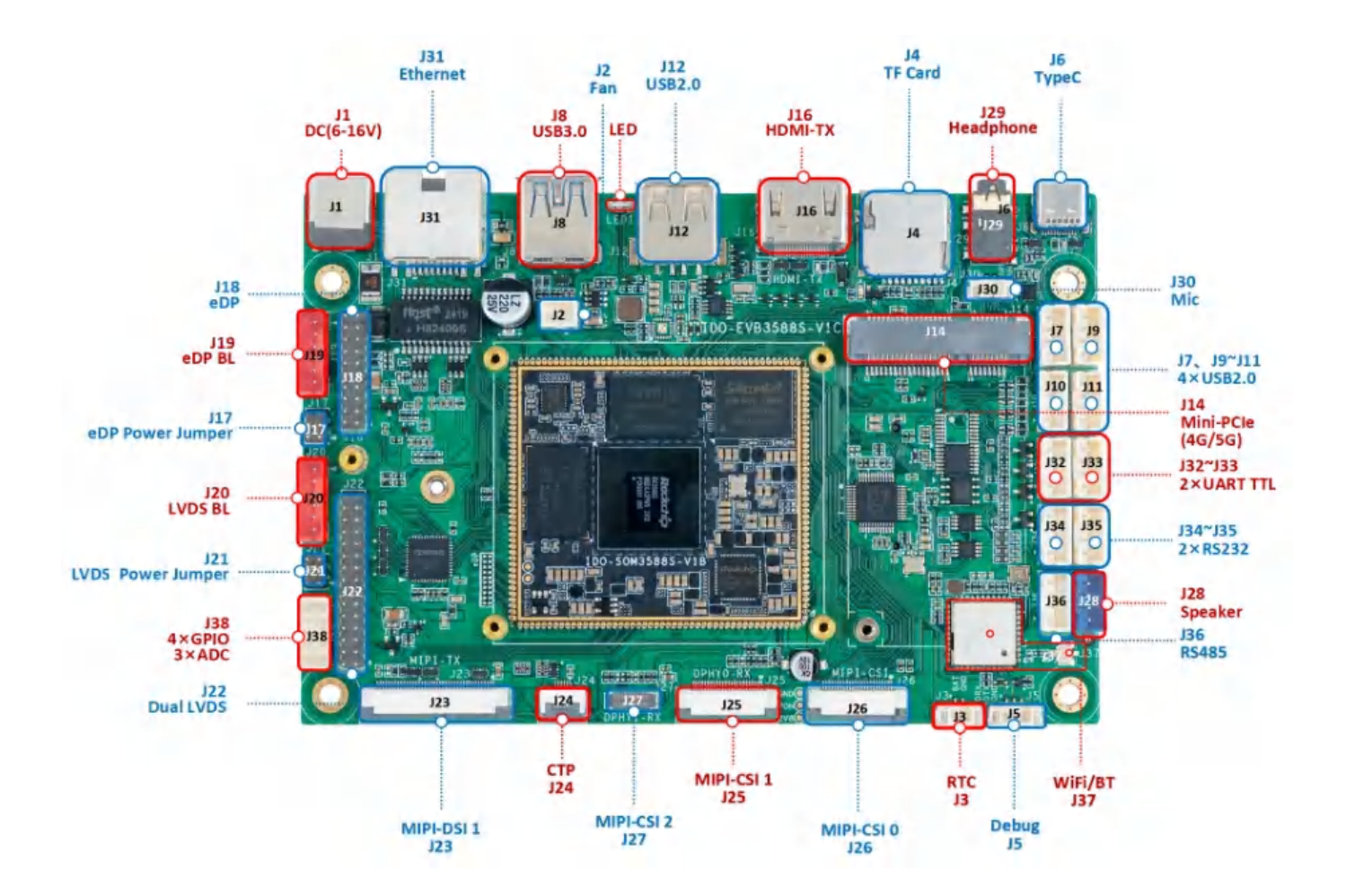

#### 图1. IDO-EVB3588S正面接口图

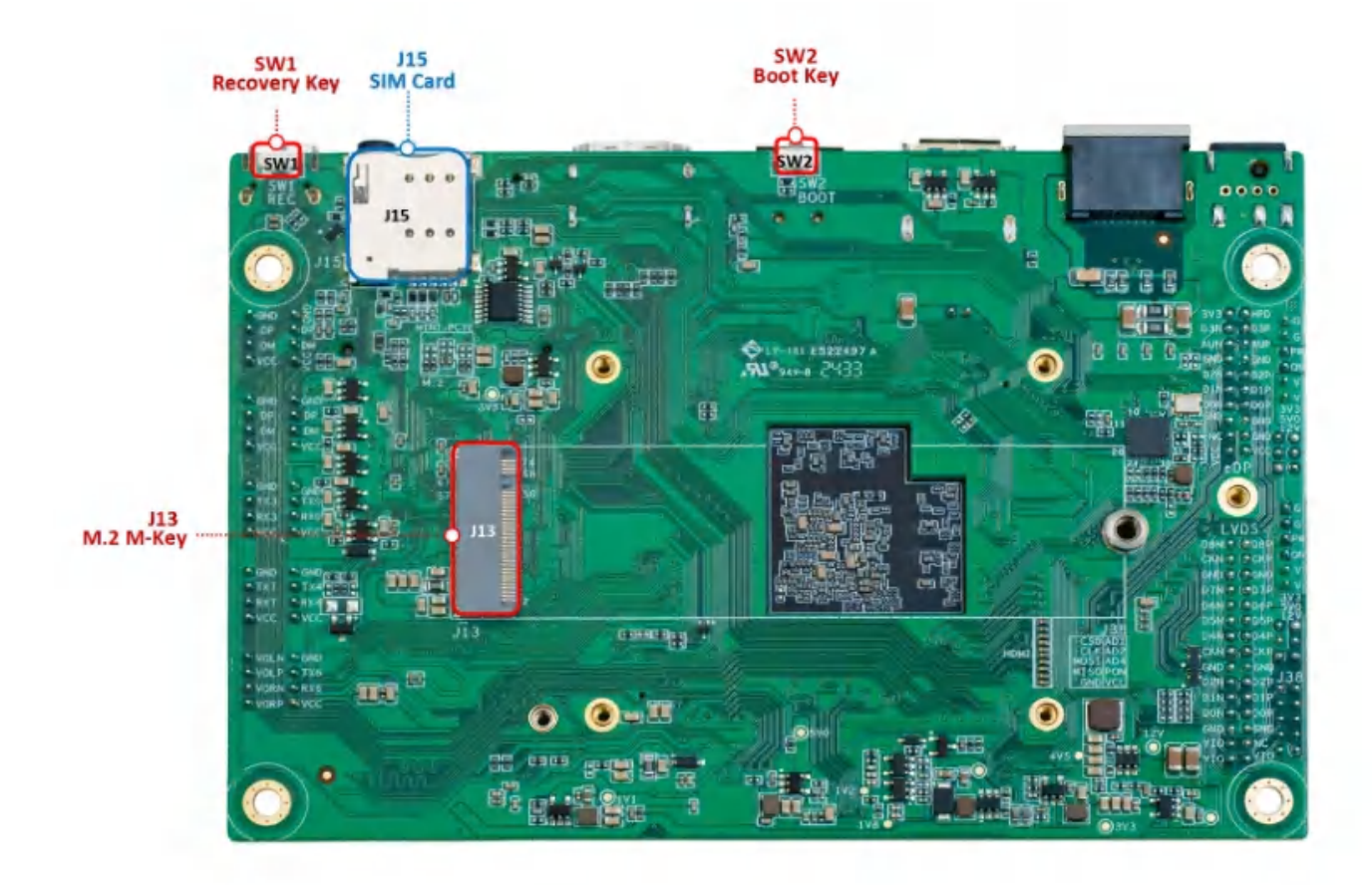

图2. IDO-EVB3588S背面接口图

# 1.2 硬件资源及设备节点

| 序号 | 名称   | 描述          | 设备节点 |
|----|------|-------------|------|
| 1  | 内核版本 | 5.10.160    | /    |
| 2  | 系统版本 | Debian11    | /    |
| 3  | 内存   | LPDDR4, 8GB | /    |
| 4  | 存储   | eMMC, 128GB | /    |
| 5  | 供电   | 默认12V/2A供电  | /    |

| 6                                                        | 显示                                                                        | 1x HDMI2.1接口,支持(8K/60fps或<br>4K/120fps)输出<br>1x TypeC-DP 接口,支持(8K/60fps或<br>4K/120fps)输出<br>1x MIPI DSI接口,支持4k@60fps输出<br>1x 双LVDS接口,支持1920x1080@60fps<br>输出<br>1xEDP 接口,支持 1920x1080@60fps 输<br>出 | /                                                        |
|----------------------------------------------------------|---------------------------------------------------------------------------|----------------------------------------------------------------------------------------------------|----------------------------------------------------------|
| 7                                                        | TP触摸                                                                      | I2C-TP ×1                                                                                                    | /                                                        |
| 8                                                        | USB OTG                                                                   | /                                                                                                    | /                                                        |
| 9                                                        | USB HOST                                                                  | USB3.0 HOST(Type–A) X 1<br>USB2.0 HOST(PH2.0–4A) X 4<br>TYPEC3.0 X 1                                                                                                    | /                                                        |
| 10                                                       | TF Card                                                                   | TF Card x 1                                                                                                    | /                                                        |
| 11                                                       | 以太网                                                                       | 千兆以太网 x 1                                                                                                    | eth0                                                     |
|                                                          |                                                                           |                                                                                                    |                                                          |
| 12                                                       | WIFI/BT                                                                   | AP6256                                                                                                    | wlan0 、hci0                                              |
| 12<br>13                                                 | WIFI/BT<br>扬声器                                                            | AP6256<br>/                                                                                                    | wlan0 、hci0<br>/                                         |
| 12<br>13<br>14                                           | WIFI/BT<br>扬声器<br>耳机                                                      | AP6256<br>/<br>3.5mm 国标                                                                                                    | wlan0 、hci0<br>/<br>/                                    |
| 12<br>13<br>14<br>15                                     | WIFI/BT<br>扬声器<br>耳机<br>Camera                                            | AP6256<br>/<br>3.5mm 国标<br>OV13855 X 1 IMX415 X 2                                                                                                    | wlan0 、hci0<br>/<br>/<br>/                               |
| 12<br>13<br>14<br>15<br>16                               | WIFI/BT<br>扬声器<br>耳机<br>Camera<br>串口                                      | AP6256<br>/<br>3.5mm 国标<br>OV13855 X 1 IMX415 X 2<br>RS232 x 4<br>RS485 x 1                                                                                                    | wlan0 、hci0<br>/<br>/<br>/<br>/                          |
| 12<br>13<br>14<br>15<br>16<br>17                         | WIFI/BT<br>扬声器<br>耳机<br>Camera<br>串口<br>调试串口                              | AP6256<br>/<br>3.5mm 国标<br>OV13855 X 1 IMX415 X 2<br>RS232 x 4<br>RS485 x 1<br>TTL x 1                                                                                                    | wlan0 、hci0<br>/<br>/<br>/<br>/<br>/                     |
| 12<br>13<br>14<br>15<br>16<br>17<br>18                   | WIFI/BT<br>扬声器<br>耳机<br>Camera<br>串口<br>调试串口<br>RTC                       | AP6256<br>/<br>3.5mm 国标<br>OV13855 X 1 IMX415 X 2<br>RS232 x 4<br>RS485 x 1<br>TTL x 1<br>HYM8563S                                                                                                 | wlan0 、hci0<br>/<br>/<br>/<br>/<br>/<br>/<br>/           |
| 12<br>13<br>14<br>15<br>16<br>17<br>18<br>19             | WIFI/BT<br>扬声器<br>耳机<br>Camera<br>串口<br>调试串口<br>RTC<br>LED                | AP6256<br>/<br>3.5mm 国标<br>OV13855 X 1 IMX415 X 2<br>RS232 x 4<br>RS485 x 1<br>TTL x 1<br>HYM8563S<br>电源指示灯 x 1                                                                                    | wlan0 、hci0<br>/<br>/<br>/<br>/<br>/<br>/<br>/<br>/<br>/ |
| 12<br>13<br>14<br>15<br>16<br>17<br>18<br>19<br>20       | WIFI/BT<br>扬声器<br>耳机<br>Camera<br>串口<br>调试串口<br>RTC<br>LED<br>4G/5G       | AP6256<br>/<br>3.5mm 国标<br>OV13855 X 1 IMX415 X 2<br>RS232 x 4<br>RS485 x 1<br>TTL x 1<br>HYM8563S<br>电源指示灯 x 1<br>EC20、RG200U                                                                     | wlan0 、hci0<br>/<br>/<br>/<br>/<br>/<br>/<br>/<br>/<br>/ |
| 12<br>13<br>14<br>15<br>16<br>17<br>18<br>19<br>20<br>21 | WIFI/BT<br>扬声器<br>耳机<br>Camera<br>串口<br>调试串口<br>RTC<br>LED<br>4G/5G<br>按键 | AP6256<br>/<br>3.5mm 国标<br>OV13855 X 1 IMX415 X 2<br>RS232 x 4<br>RS485 x 1<br>TTL x 1<br>HYM8563S<br>电源指示灯 x 1<br>EC20、RG200U<br>Recovery按键、BOOT按键                                                | wlan0 、hci0 / / / / / / / / / / / / / / / / / / /        |

# 二、功能测试及接口使用方法

# 2.1 电源

DC:12V/2A

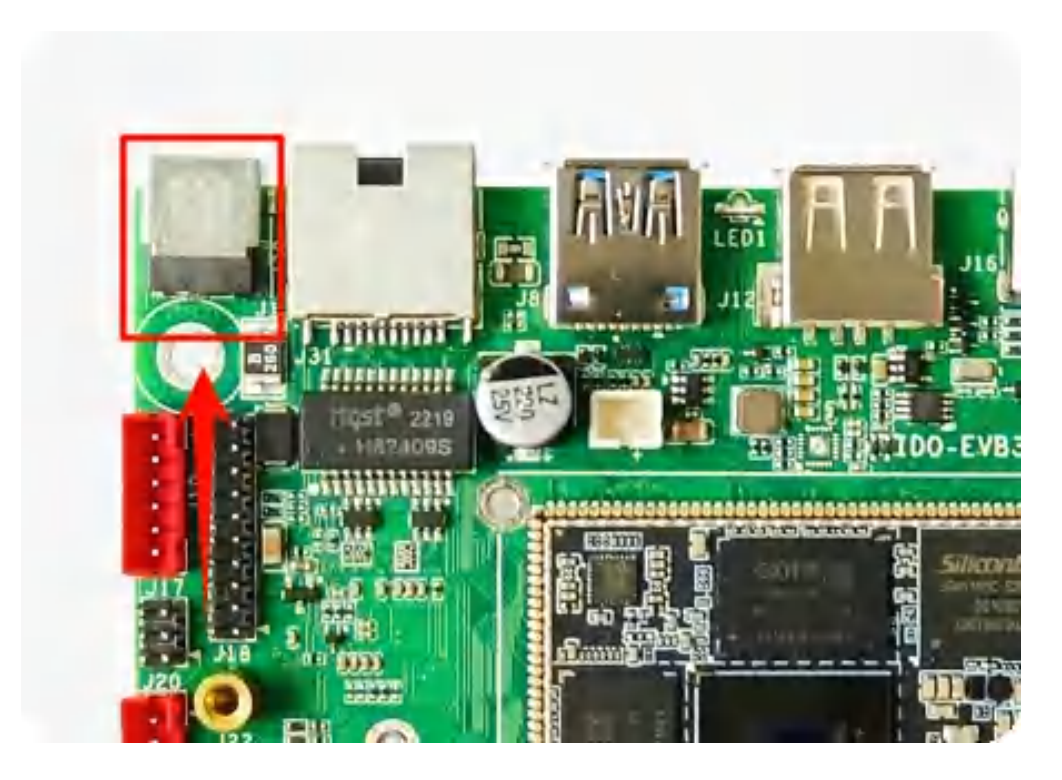

# 2.2 指示灯(LED1)

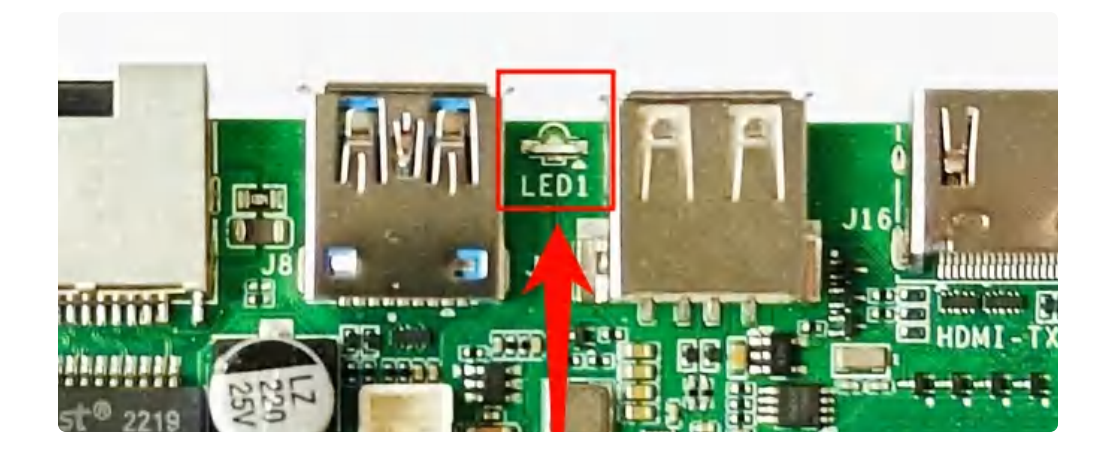

系统指示灯:红色闪烁

# 2.3 UART调试口

波特率: 1500000

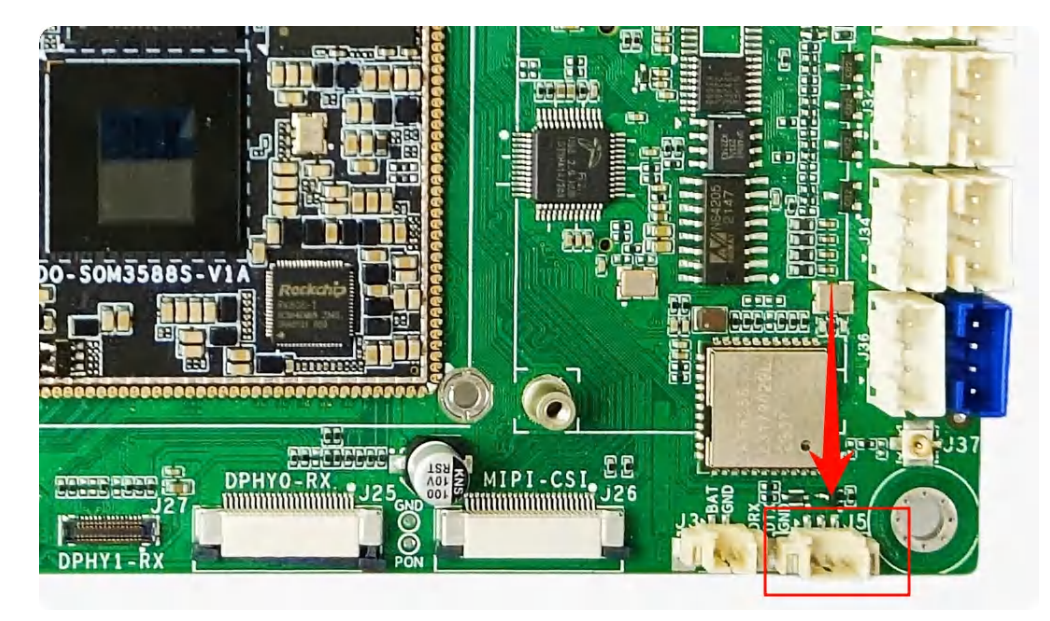

## 2.4 ADB调试口

通过 USB type-C 连接 PC, 然后使用 ADB 连接开发板

![](_page_6_Picture_6.jpeg)

2.5 网络

2.5.1 以太网(1000Mbps)

![](_page_7_Picture_0.jpeg)

支持自动识别千兆以太网与热插拔

### 2.5.2 4G

测试需要插入SIM卡、模组以及连接好天线,如下图所示:

![](_page_7_Picture_4.jpeg)

![](_page_8_Picture_0.jpeg)

使用 nano 尺寸SIM卡,如下图所示:

![](_page_8_Picture_2.jpeg)

使用quectel-CM &进行拨号上网。

#### 2.5.3 WiFi

![](_page_8_Picture_5.jpeg)

使用WIFI/蓝牙时,需要连接天线以获得良好的信号,上图为天线接口。

WIFI-STA:

命令行输入nmtui进入WiFi连接界面,如下图所示:

| │ 网络管理器文 │              |
|-------------------------|
| 请选择选项                   |
| 编辑连接<br>启用连接<br>设置系统主机名 |
| 退出                      |
| <确定>                    |
|                         |
|                         |

进入启用连接-->

![](_page_10_Figure_0.jpeg)

选择你需要连接的账号,输入密码之后,选择确定即可,如下图所示:

![](_page_11_Picture_0.jpeg)

连接后使用按键Esc退出,查看WiFi情况,并正常上网:

```
PowerShell
     root@linaro-alip:/# ifconfig wlan0
 1
 2
    wlan0: flags=4163<UP,BROADCAST,RUNNING,MULTICAST> mtu 1500
             inet 192.168.0.105 netmask 255.255.25.0 broadcast 192.168.0.255
 3
             inet6 fe80::4d89:48a:9edb:29b5 prefixlen 64 scopeid 0x20<link>
 4
            ether c0:f5:35:13:16:dc txqueuelen 1000 (Ethernet)
 5
            RX packets 320 bytes 45055 (43.9 KiB)
 6
            RX errors 0 dropped 13 overruns 0 frame 0
7
            TX packets 16 bytes 1858 (1.8 KiB)
8
            TX errors 0 dropped 0 overruns 0 carrier 0 collisions 0
9
10
     root@linaro-alip:/# ping www.baidu.com -I wlan0
11
12
    PING www.a.shifen.com (183.2.172.42) from 192.168.0.105 wlan0: 56(84) byte
     s of data.
     64 bytes from 183.2.172.42 (183.2.172.42): icmp_seq=1 ttl=53 time=30.7 ms
13
    64 bytes from 183.2.172.42 (183.2.172.42): icmp seq=2 ttl=53 time=19.0 ms
14
15
     64 bytes from 183.2.172.42 (183.2.172.42): icmp seg=3 ttl=53 time=62.6 ms
     64 bytes from 183.2.172.42 (183.2.172.42): icmp_seq=4 ttl=53 time=21.9 ms
16
```

WIFI-AP:

1 start 10.10.100.2 end **10.10.100.25**4 2 3 interface wlan1 4 opt dns 8.8.8.8 10.10.100.1 5 option subnet **255.255.255.0** 6 opt router **10.10.100.1** 7 opt wins **8.8.8.8** 8 option dns 8.8.8.8 # appended to above DNS servers for a total of 3 option domain local 9 option lease 864000 # default: 10 days 10 11 option msstaticroutes 10.0.0/8 10.127.0.1 # single static route 12 option staticroutes 10.0.0/8 10.127.0.1, 10.11.12.0/24 10.11.12.1 13 # Arbitrary option in hex form: 14 option 0x08 01020304 # option 8: "cookie server IP addr: 1.2.3.4"

开启AP热点:

| • | Bash                                          |
|---|-----------------------------------------------|
| 1 | iw dev wlan0 interface add wlan1 type managed |
| 2 | ifconfig wlan1 10.10.100.1                    |
| 3 | hostapd -d /opt/hostapd.conf &                |
| 4 | sleep 8                                       |
| 5 | udhcpd /opt/udhcpd.conf                       |
|   |                                               |

将eth0网口的数据转发到wlan1,使AP设备能通过以太网上网:

| •  | E                                                      | Bash |
|----|--------------------------------------------------------|------|
| 1  | <pre>echo "1" &gt; /proc/sys/net/ipv4/ip_forward</pre> |      |
| 2  | iptables -F                                            |      |
| 3  | iptables -t nat -F                                     |      |
| 4  | iptables -t mangle -F                                  |      |
| 5  | iptables -X                                            |      |
| 6  | iptables -t nat -X                                     |      |
| 7  | iptables -t mangle -X                                  |      |
| 8  | iptables -P INPUT ACCEPT                               |      |
| 9  | iptables -P OUTPUT ACCEPT                              |      |
| 10 | iptables -P FORWARD ACCEPT                             |      |
| 11 | iptables —t nat —A POSTROUTING —j MASQUERADE           |      |
| 12 | iptables —t nat —A POSTROUTING —o eth0 —j MASQUERADE   |      |
| 13 | iptables -t nat -A POSTROUTING -o wlan1 -j MASQUERADE  |      |

手机连接WiFi热点正常,上网正常:

| 14:10 🚱                   | © <sup>7,60</sup> 56 HD 56 HD <b>奈 ∮ </b> 2 |
|---------------------------|---------------------------------------------|
| < WLAN                    | З                                           |
| WLAN                      |                                             |
| 网 絡 助 理<br>多网络加速与切换网络设置   | >                                           |
| 已保存网络                     |                                             |
| 중 okedge_<br>已连接(点击可快速分享) | >                                           |
| 窝 Industio_2.4            | >                                           |
| 🛜 Industio_5.8            | >                                           |
| 附近网络                      | 0                                           |
| ♥ HUAWEI-IEX2DK           | >                                           |
| 窝 TP-LINK_B87A            | >                                           |
| 🛜 TP-LINK_5G_B87A         | >                                           |
| 窝 xiaozhi_test_2.4        | >                                           |

#### 2.5.4 Bluetooth

```
1
    hciconfig _a //查看蓝牙信息
    hciconfig hci0 up //打开蓝牙
2
3
    bluetoothctl power on //打开蓝牙
4
5
    bluetoothctl scan on //扫描蓝牙
    bluetoothctl devices //查看蓝牙设备
6
7
    bluetoothctl trust xx:xx:xx:xx:xx:xx
                                        //信任某些设备,以便日后轻松连接
8
    bluetoothctl untrust xx:xx:xx:xx:xx:xx //取消信任
    bluetoothctl pair xx:xx:xx:xx:xx:xx //配对蓝牙(xx为设备MAC地址)
9
    bluetoothctl connect xx:xx:xx:xx:xx:xx //连接蓝牙(xx为设备MAC地址)
10
11
```

### 2.6 HDMI显示

标准HDMI-19S接口, 支持 HDMI2.0 8K@60fps 输出 和 HDCP 1.4/2.2

![](_page_14_Picture_4.jpeg)

2.6.1 DP

![](_page_14_Picture_6.jpeg)

可以使用 TypeC 转高清线

![](_page_15_Picture_0.jpeg)

2.6.2 Dual LVDS

![](_page_15_Picture_2.jpeg)

![](_page_16_Picture_0.jpeg)

- 1. LVDS 屏幕 3.3V 供电
- 2. Dual LVDS 屏排线
- 3. LVDS 屏幕背光接口

#### 2.6.3 MIPI

![](_page_16_Picture_5.jpeg)

#### MIPI屏LCD排线接线

1. 触摸 TP 接口,下接

2. 主板 LCD 排线接线(上接),40Pin FPC 屏座子

#### 2.6.4 eDP

![](_page_17_Picture_3.jpeg)

![](_page_17_Picture_4.jpeg)

- 1. eDP 屏幕 3.3V 供电
- 2. eDP 屏排线
- 3. eDP 屏幕背光接口

#### 2.6.5 屏幕背光

| •   | PowerShell                                                                             |
|-----|----------------------------------------------------------------------------------------|
| 1   | <pre>root@linaro-alip:/# cat /sys/class/backlight/backlight/brightness</pre>           |
| 修改社 | f光:                                                                                    |
| •   | PowerShell                                                                             |
| 1   | <pre>root@linaro-alip:/# echo 200 &gt; /sys/class/backlight/backlight/brightness</pre> |

# 2.7 RTC

![](_page_18_Picture_3.jpeg)

断开网卡等外围设备,防止网络时间的干扰。

设置时间并同步:

PowerShell

```
1 root@linaro-alip:~# date -s "2024-07-22 14:25:30"
```

- 2 2024年 07月 22日 星期一 14:25:30 UTC
- 3 root@linaro-alip:~# hwclock -w
- 4 root@linaro-alip:~# hwclock -r
- 5 2024-07-22 14:25:35.380799+00:00

断电一段时间后,上电读取rtc时间,和系统时间相差无几:

| •                |                                                                                                    | PowerShell |
|------------------|----------------------------------------------------------------------------------------------------|------------|
| 1<br>2<br>3<br>4 | root@linaro-alip:~# date<br>2024年 07月 22日 星期— 14:27:42 UTC<br>root@linaro-alip:~# hwclock -r<br>2024-07-22 14:27:43.851327+00:00 |            |

## 2.8 FAN 风扇

![](_page_19_Picture_9.jpeg)

在 55° 自动开启, 50° 自动关闭

## 2.10 M2.0 固态

![](_page_20_Picture_0.jpeg)

• 接上M2.0 固态,可以识别到一个存储的设备,将设备挂载出来后可以正常操作。

root@linaro-alip:~# fdisk -l Disk /dev/ram0: 4 MiB, 4194304 bytes, 8192 sectors Units: sectors of 1 \* 512 = 512 bytes Sector size (logical/physical): 512 bytes / 4096 bytes I/O size (minimum/optimal): 4096 bytes / 4096 bytes Disk /dev/nvme0n1: 119.24 GiB, 128035676160 bytes, 250069680 sectors Disk model: Colorful CN600 128GB Units: sectors of 1 \* 512 = 512 bytes Sector size (logical/physical): 512 bytes / 512 bytes I/O size (minimum/optimal): 512 bytes / 512 bytes Disklabel type: dos Disk identifier: 0x00000000 Device End Sectors Size Id Type Boot Start 2048 250069646 250067599 119.2G c W95 FAT32 (LBA) /dev/nvme0n1p1 Disk /dev/mmcblk0: 116.48 GiB, 125074145280 bytes, 244285440 sectors Units: sectors of 1 \* 512 = 512 bytes Sector size (logical/physical): 512 bytes / 512 bytes I/O size (minimum/optimal): 512 bytes / 512 bytes Disklabel type: gpt Disk identifier: BE070000-0000-4A15-8000-205E00006C9F Sectors Size Type Device Start End /dev/mmcblk0p1 16384 24575 8192 4M unknown /dev/mmcblk0p2 24576 32767 8192 4M unknown /dev/mmcblk0p3 32768 163839 131072 64M unknown

### 2.11 USB

#### 2.11.1 Type-A

![](_page_21_Picture_0.jpeg)

• USB 电源控制(以丝印 J8 座子为例,其他节点类推)

- 关闭电源: echo 0 > /sys/class/leds/usb\_j8/brightness
- 开启电源: echo 1 > /sys/class/leds/usb\_j8/brightness

#### 2.11.2 PH2.0-4A

![](_page_22_Picture_0.jpeg)

- USB 电源控制(以丝印 J7 座子为例,其他节点类推)
  - 关闭电源: echo 0 > /sys/class/leds/usb\_j7/brightness
  - 开启电源: echo 1 > /sys/class/leds/usb\_j7/brightness

#### 2.11.2 Type-C

![](_page_23_Picture_4.jpeg)

TypeC0 支持固件烧写、host 和device 模式的自动切换、DP显示

# 2.12 TF 卡测试

![](_page_23_Picture_7.jpeg)

支持热插拔

插入TF卡后,输入fdisk -l查看sd卡设备:

## 2.13 MIPI 摄像头

![](_page_24_Picture_0.jpeg)

![](_page_24_Picture_1.jpeg)

![](_page_25_Picture_0.jpeg)

查看摄像头节点:

PowerShell

```
root@linaro-alip:/# grep "" /sys/class/video4linux/video*/name
 1
 2
     /sys/class/video4linux/video0/name:stream_cif_mipi_id0
 3
     /sys/class/video4linux/video10/name:rkcif tools id2
 4
     /sys/class/video4linux/video11/name:stream cif mipi id0
 5
     /sys/class/video4linux/video12/name:stream_cif_mipi_id1
 6
     /sys/class/video4linux/video13/name:stream cif mipi id2
 7
     /sys/class/video4linux/video14/name:stream_cif_mipi_id3
 8
     /sys/class/video4linux/video15/name:rkcif_scale_ch0
 9
     /sys/class/video4linux/video16/name:rkcif scale ch1
     /sys/class/video4linux/video17/name:rkcif scale ch2
10
     /sys/class/video4linux/video18/name:rkcif_scale_ch3
11
12
     /sys/class/video4linux/video19/name:rkcif_tools_id0
     /sys/class/video4linux/video1/name:stream cif mipi id1
13
     /sys/class/video4linux/video20/name:rkcif tools id1
14
15
     /sys/class/video4linux/video21/name:rkcif_tools_id2
16
     /sys/class/video4linux/video22/name:stream cif mipi id0
     /sys/class/video4linux/video23/name:stream cif mipi id1
17
     /sys/class/video4linux/video24/name:stream cif mipi id2
18
     /sys/class/video4linux/video25/name:stream_cif_mipi_id3
19
     /sys/class/video4linux/video26/name:rkcif scale ch0
20
     /sys/class/video4linux/video27/name:rkcif scale ch1
21
22
     /sys/class/video4linux/video28/name:rkcif_scale_ch2
23
     /sys/class/video4linux/video29/name:rkcif scale ch3
24
     /sys/class/video4linux/video2/name:stream cif mipi id2
25
     /sys/class/video4linux/video30/name:rkcif tools id0
26
     /sys/class/video4linux/video31/name:rkcif tools id1
27
     /sys/class/video4linux/video32/name:rkcif tools id2
     /sys/class/video4linux/video33/name:rkisp mainpath
28
29
     /sys/class/video4linux/video34/name:rkisp selfpath
30
     /sys/class/video4linux/video35/name:rkisp_fbcpath
31
     /sys/class/video4linux/video36/name:rkisp igtool
32
     /sys/class/video4linux/video37/name:rkisp rawrd0 m
33
     /sys/class/video4linux/video38/name:rkisp_rawrd2_s
34
     /sys/class/video4linux/video39/name:rkisp_rawrd1_l
35
     /sys/class/video4linux/video3/name:stream cif mipi id3
     /sys/class/video4linux/video40/name:rkisp-statistics
36
37
     /sys/class/video4linux/video41/name:rkisp-input-params
38
     /sys/class/video4linux/video42/name:rkisp mainpath
     /sys/class/video4linux/video43/name:rkisp selfpath
39
     /sys/class/video4linux/video44/name:rkisp fbcpath
40
41
     /sys/class/video4linux/video45/name:rkisp_iqtool
42
     /sys/class/video4linux/video46/name:rkisp_rawrd0_m
43
     /sys/class/video4linux/video47/name:rkisp rawrd2 s
44
     /sys/class/video4linux/video48/name:rkisp_rawrd1_l
45
     /sys/class/video4linux/video49/name:rkisp-statistics
```

•

| 46                   | <pre>/sys/class/video4linux/video50/name:rkcif_scale_ch0</pre>                                                                                                    |
|----------------------|----------------------------------------------------------------------------------------------------|
| 47                   | /sys/class/video4linux/video50/name:rkisp_input-params                                                                                                    |
| 48                   | /sys/class/video4linux/video51/name:rkisp_mainpath                                                                                                    |
| 49                   | /sys/class/video4linux/video52/name:rkisp_selfpath                                                                                                    |
| 50                   | /sys/class/video4linux/video53/name:rkisp_fbcpath                                                                                                    |
| 51                   | /sys/class/video4linux/video54/name:rkisp_iqtool                                                                                                    |
| 52                   | /sys/class/video4linux/video55/name:rkisp_rawrd0_m                                                                                                    |
| 53                   | /sys/class/video4linux/video56/name:rkisp_rawrd2_s                                                                                                    |
| 54                   | /sys/class/video4linux/video57/name:rkisp_rawrd1_l                                                                                                    |
| 55                   | /sys/class/video4linux/video58/name:rkisp-statistics                                                                                                    |
| 56                   | /sys/class/video4linux/video59/name:rkisp-input-params                                                                                                    |
| 57                   | /sys/class/video4linux/video59/name:rkisp-input-params                                                                                                    |
| 58                   | /sys/class/video4linux/video5/name:rkcif_scale_ch1                                                                                                    |
| 59                   | /sys/class/video4linux/video6/name:rkcif_scale_ch2                                                                                                    |
| 58<br>59<br>60<br>61 | <pre>/sys/class/video4linux/video5/name:rkcif_scale_ch1 /sys/class/video4linux/video6/name:rkcif_scale_ch2 /sys/class/video4linux/video7/name:rkcif_scale_ch3 /sys/class/video4linux/video8/name:rkcif_tools_id0 /sys/class/video4linux/video9/name:rkcif_tools_id1</pre> |

imx415节点为/dev/video33和/dev/video42, ov13855节点为/dev/video51。

预览命令:

video33:

```
    PowerShell
    gst-launch-1.0 v4l2src device=/dev/video33 ! video/x-raw, format=NV12, widt h=1920, height=1080, framerate=30/1 ! kmssink plane-id=54
```

video42:

PowerShell

```
1 gst-launch-1.0 v4l2src device=/dev/video42 ! video/x-raw, format=NV12, widt
h=1920, height=1080, framerate=30/1 ! kmssink plane-id=54
```

video51:

```
    PowerShell
    gst-launch-1.0 v4l2src device=/dev/video51 ! video/x-raw, format=NV12, widt h=1920, height=1080, framerate=30/1 ! kmssink plane-id=54
```

# 2.14 Audio 测试

### 2.14.1 耳机

![](_page_28_Picture_1.jpeg)

支持耳机检测

### 2.14.2 喇叭SPK

![](_page_28_Picture_4.jpeg)

支持左右声道

2.14.3 Mic

![](_page_29_Picture_0.jpeg)

测试:

查看录音设备:

| <b>▼</b>                                                                                                    | PowerShell       |
|----------------------------------------------------------------------------------------------------|------------------|
| <pre>1 root@linaro-alip:/# arecord -l 2 **** List of CAPTURE Hardware Devices **** 3 - card 2: rockchipes8388c [rockchip,es8388-codec], device 0:     ecs ES8323.7-0011-0 [dailink-multicodecs ES8323.7-0011-0] 4 Subdevices: 1/1 5 Subdevice #0: subdevice #0</pre> | dailink-multicod |

查看音频设备:

```
PowerShell
```

```
root@linaro-alip:/# aplay -l
 1
    **** List of PLAYBACK Hardware Devices ****
 2
 3 • card 0: rockchipdp0 [rockchip-dp0], device 0: rockchip-dp0 spdif-hifi-0 [r
     ockchip-dp0 spdif-hifi-0]
       Subdevices: 1/1
4
5
       Subdevice #0: subdevice #0
 6 • card 1: rockchiphdmi0 [rockchip-hdmi0], device 0: rockchip-hdmi0 i2s-hifi-
     0 [rockchip-hdmi0 i2s-hifi-0]
7
      Subdevices: 1/1
       Subdevice #0: subdevice #0
8
 9 • card 2: rockchipes8388c [rockchip,es8388-codec], device 0: dailink-multico
     decs ES8323.7-0011-0 [dailink-multicodecs ES8323.7-0011-0]
       Subdevices: 1/1
10
      Subdevice #0: subdevice #0
11
```

录音测试:

```
PowerShell
1 root@linaro-alip: arecord -D hw:2,0 -f S16_LE -r 16000 -c 2 test.wav
```

播放音频:

| • |  | PowerShell |
|---|--|------------|
|   |  |            |

1 root@linaro-alip: aplay -D plughw:2,0 test.wav

# 2.15 串口测试

![](_page_31_Picture_0.jpeg)

U32 默认不贴,串口0、串口3为 TTL 电平

设备控制节点如下表所示:

| 序号 | 功能                | 设备节点       |
|----|-------------------|------------|
| 0  | TTL J32(丝印 J32)   | /dev/ttyS0 |
| 3  | TTL J33(丝印 J33)   | /dev/ttyS3 |
| 4  | RS232 J34(丝印 J34) | /dev/ttyS4 |
| 7  | RS232 J35(丝印 J35) | /dev/ttyS7 |
| 6  | 485(丝印 J36)       | /dev/ttyS6 |

# 2.16 GPIO

![](_page_32_Picture_0.jpeg)

![](_page_32_Figure_1.jpeg)

| 序号 | 管脚标号 | GPIO 标号                         | GPIO 序号 |
|----|------|---------------------------------|---------|
| 1  | CS0  | GPIO1_A3                        | 35      |
| 2  | CLK  | GPIO1_A2                        | 34      |
| 3  | MOSI | GPIO1_A1(复用为 485,<br>当前作为485使用) | 33      |

| 4  | MISO | GPIO1_A0(复用为 485,<br>当前作为485使用) | 32 |
|----|------|---------------------------------|----|
| 5  | GND  | 地                               | /  |
| 6  | AD1  | recovery 键                      | /  |
| 7  | AD2  | ADC2                            | /  |
| 8  | AD4  | ADC4                            | /  |
| 9  | PON  | Power 键                         | /  |
| 10 | VCC  | 3.3V 供电                         | /  |

#### GPIO 控制方式 (默认使用)

默认内部上拉输出高电平。往设备节点写"0"输出低电平,写"255"输出高电平

shell控制输出的方法如下:

| •                     |                                                                                                    | PowerShell |
|-----------------------|----------------------------------------------------------------------------------------------------|------------|
| 1<br>2<br>3<br>4<br>5 | <pre># 输出低电平 (默认状态) echo 0 &gt; /sys/class/leds/spi_cs/brightness # 输出高电平 echo 255 &gt; /sys/class/leds/spi_cs/brightness</pre> |            |

### 2.17 SPI

| 序号 | 管脚   | 功能          |
|----|------|-------------|
| 1  | MISO | SPI4_MISO   |
| 2  | MOSI | SPI4_MOSI   |
| 3  | CLK  | SPI4_CLK    |
| 4  | CS0  | SPI4_CS0_M2 |

# 2.18 mSATA

![](_page_34_Picture_1.jpeg)

默认配置为 4G, 支持 mSATA 需要修改硬件为 3.3V 供电

需要修改软件配置

可以识别到一个存储的设备,并且可以读写

# 2.19 重力传感器

![](_page_35_Picture_0.jpeg)

预留功能,默认不贴 MPU6500